# How to Hide Your Following on Witter

**Importance of Hiding Your Following on** 

## Twitter

- It can help prevent harassment, protect your privacy, and avoid potential conflict.
- Prevent others from seeing who you are connected with, which can be particularly beneficial if you follow controversial individuals or entities.

#### **Setting Your Account to Private**

- Sign in to your Twitter account.
- Open the "Settings and Privacy" tab on the Twitter homepage.
- Select the "Privacy and Safety" option.
- Scroll down to the "Tweet privacy" section and check the box next to "Protect your Tweets."
- Click "Save Changes" at the bottom of the page.

### **Creating Twitter lists**

- Sign in to your Twitter account
- Visit your profile page and click on the "Lists" tab.
- Click "Create new list" and select "Private" from the drop-down menu.
- Enter a name for your list and a description, then click "Save."
- Go to the profile page of the person you want to add to your list and click the "Add or remove from lists" button.
- Select the list to which you want to add them, then click "Save."

#### **Protecting your Twitter account**

- Choose a strong password
- Enable two-factor authentication
- Be cautious about the information you share on the platform.

#### The difference between following & followers on Twitter

- Following: This refers to the accounts that you have chosen to follow. When you follow an account, their tweets will appear in your timeline, allowing you to see their updates.
- Followers: These are the accounts that have chosen to follow you. Your tweets will appear in the timelines of your followers, allowing them to see your updates.

#### xfixeentral.com